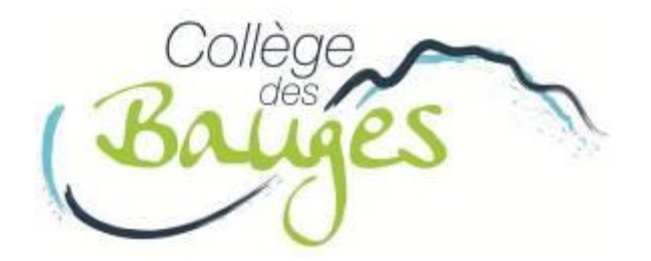

# 6<sup>èmes</sup>, classes sans notes

Tutoriel pour l'utilisation de <u>Sacoche</u>, outil d'évaluation par compétences(à destination des élèves et parents)

# 4 codes pour les évaluations :

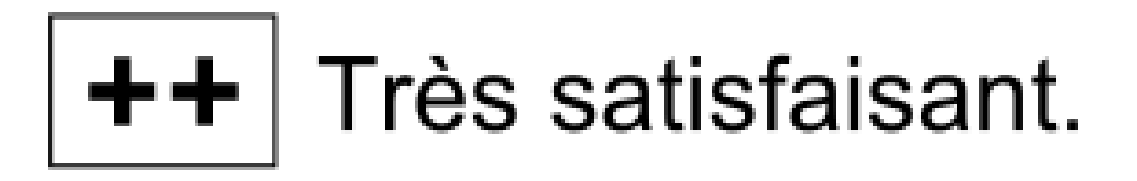

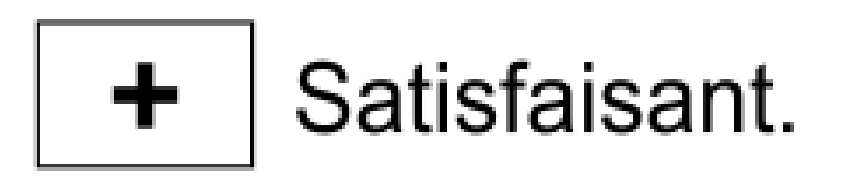

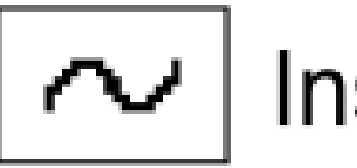

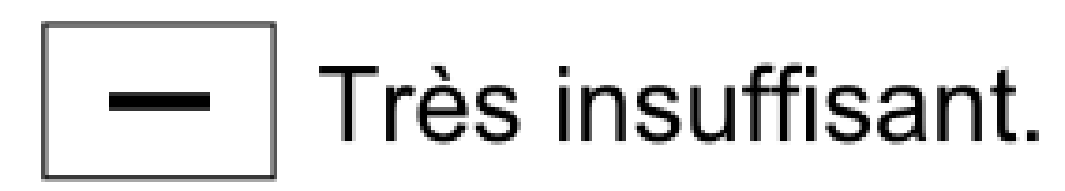

# Comment accéder à Sacoche pour voir les résultats de votre enfant ?

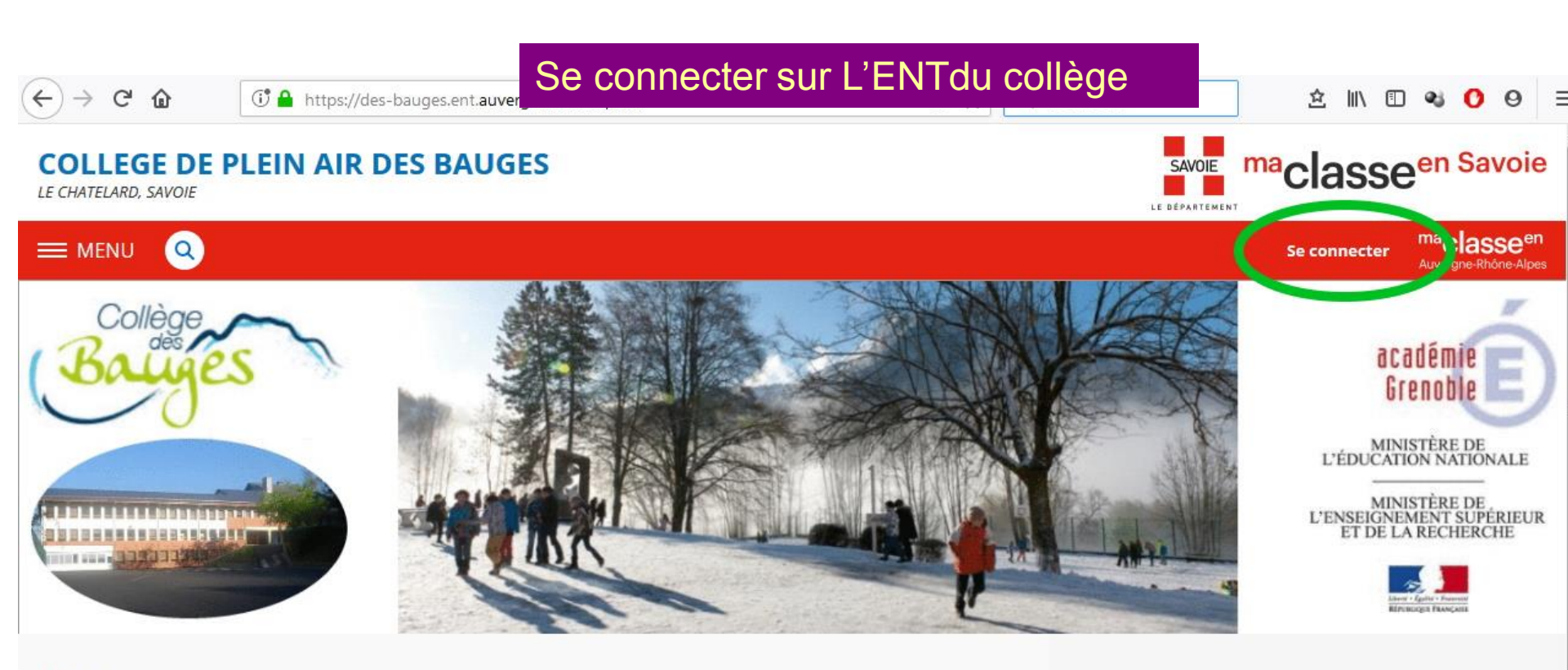

#### Actualités

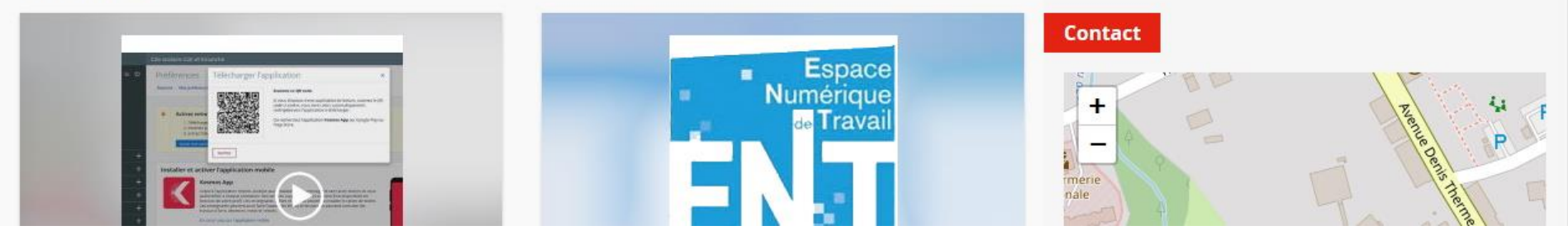

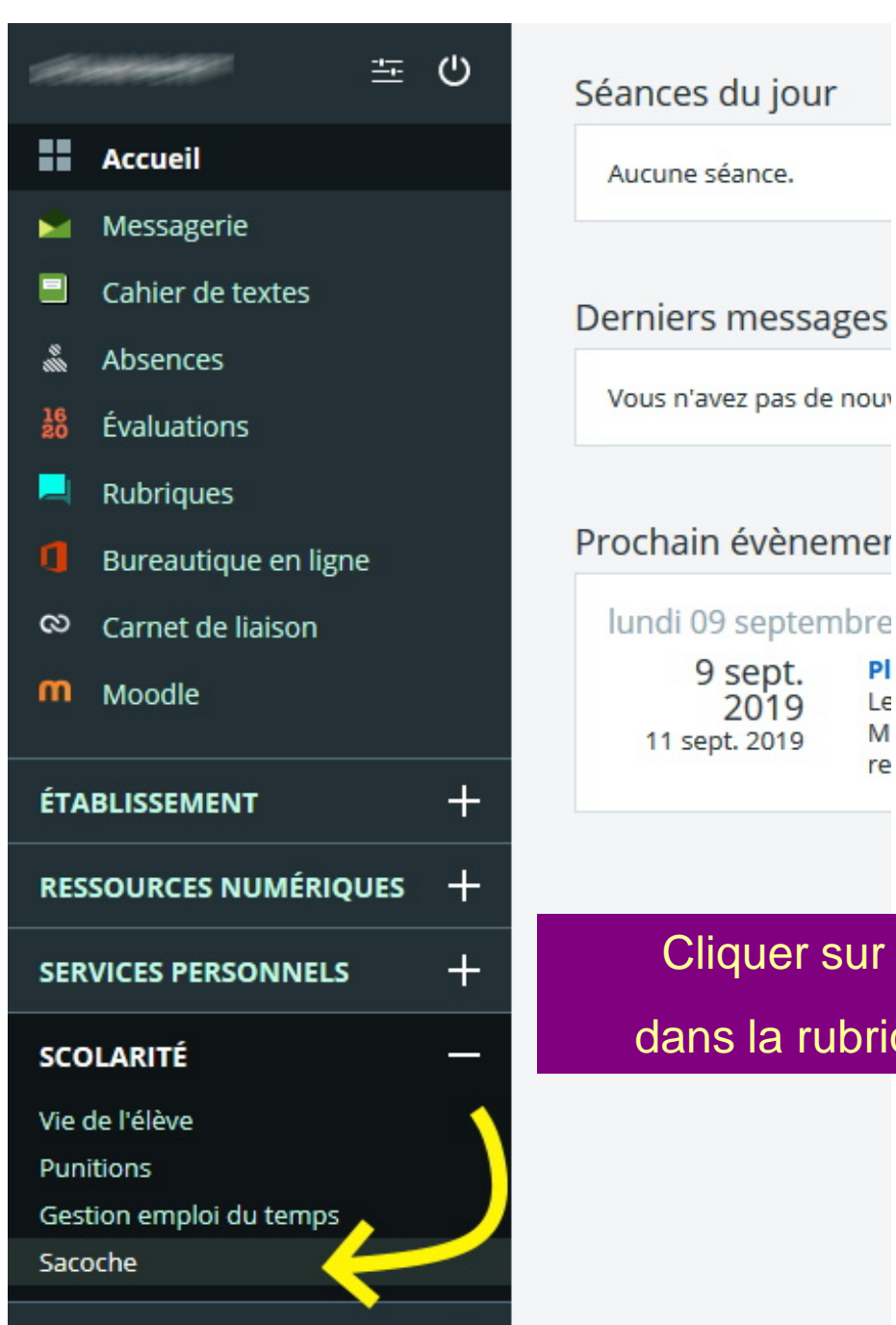

## Cliquer sur le lien Sacoche

P

M

re

dans la rubrique SCOLARITE

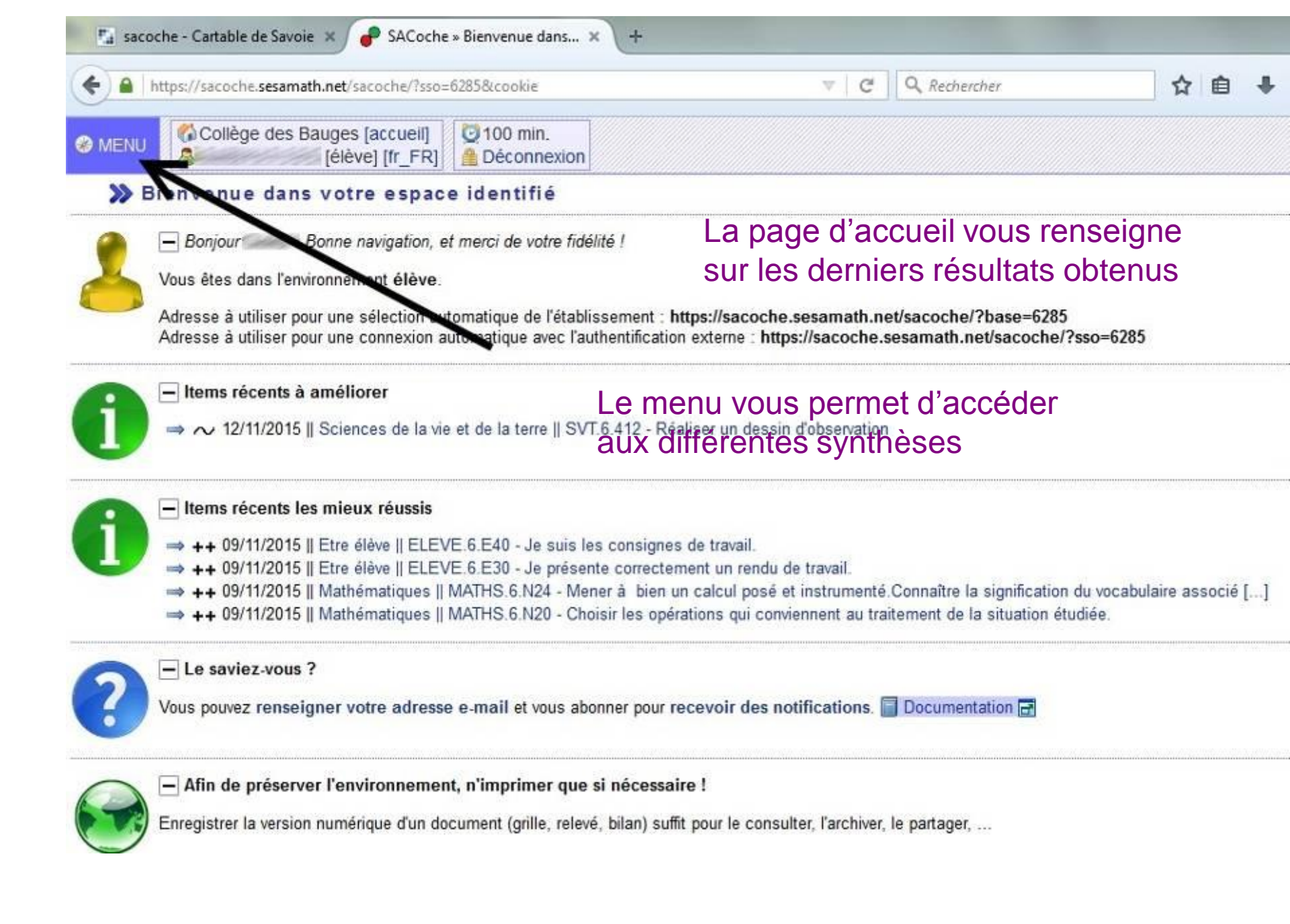

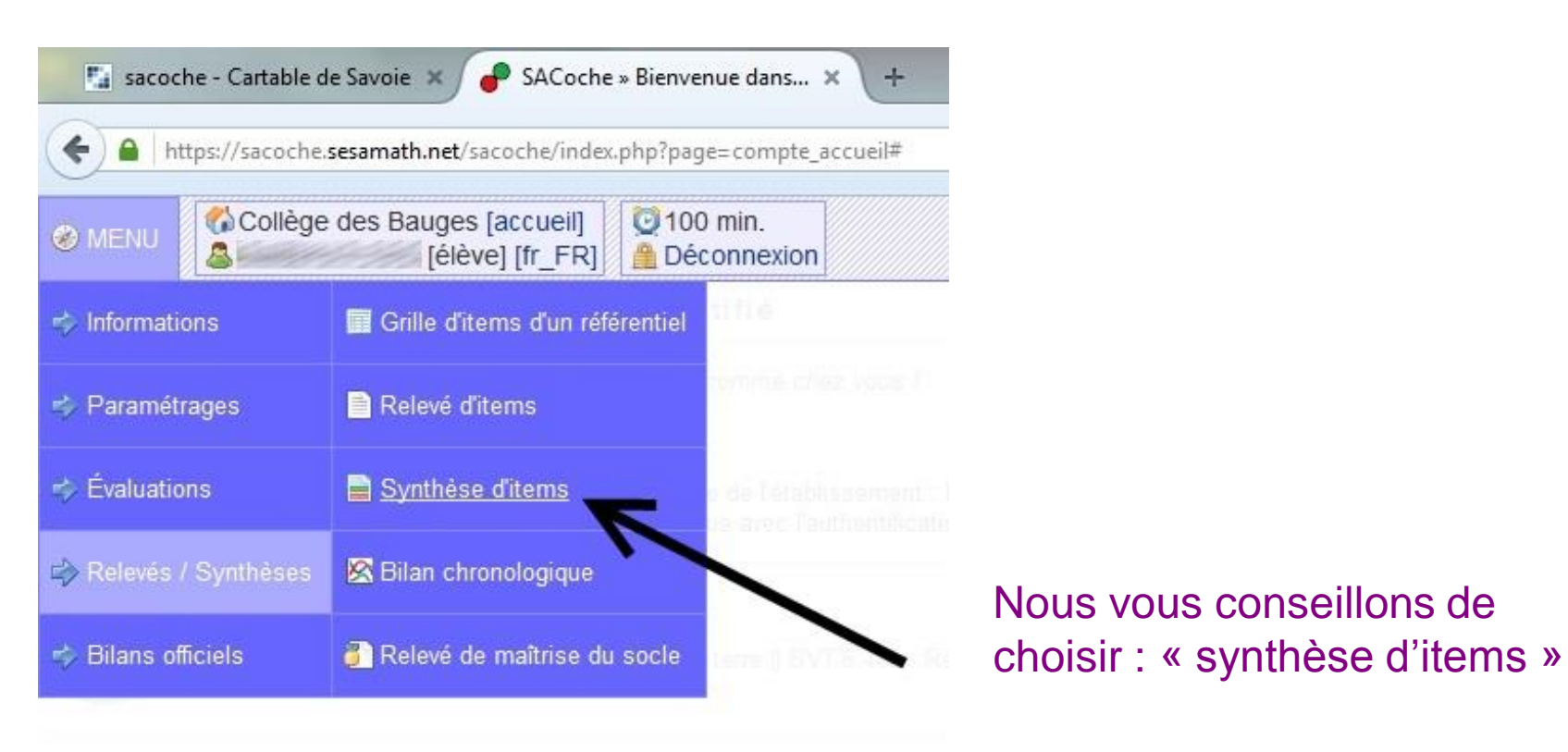

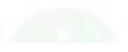

Items récents les mioux réussis

| 🔛 sacoche - Cartable de Savoie                                                                  | × P SACoche » S                               | Synthèse d'items 🗙                    | +                         |                 |                    |
|-------------------------------------------------------------------------------------------------|-----------------------------------------------|---------------------------------------|---------------------------|-----------------|--------------------|
| + https://sacoche.sesamath                                                                      | . <b>.net</b> /sacoche/index.ph               | p?page=releve&sectior                 | n=synthese                | ∞ Cª            | Q Rechercher       |
| MENU Collège des Ba                                                                             | uges [accueil]<br>[élève] [fr_FR]             | 2100 min.<br>Déconnexion              |                           |                 |                    |
| Grille d'items d'un référentiel                                                                 | Relevé d'items                                | Synthèse d'items                      | Bilan chronologique       | Relevé de n     | naîtrise du socle  |
| ≫ Synthèse d'items                                                                              | 1                                             |                                       |                           |                 |                    |
| DOC : Synthèse d'items.<br>Un administrateur ou un directe<br>Tous les référentiels ont un forr | eur doit préalablemen<br>nat de synthèse préd | t choisir l'ordre d'afficl<br>léfini. | nage des matières (🗐 🕻    | OOC) et le type | e de synthèse adar |
| Objet :                                                                                         |                                               | ·                                     |                           | choisi          | r: « synthèse      |
| Ø Période : 1er Trin                                                                            | nestre 💌                                      | •                                     |                           | plurid          | isciplinaire »     |
| Prise en compte des éval                                                                        | uations antérieures                           | : 💿 automatique (                     | selon référentiels) 🛛 🔘 r | non 💿 oui (s    | sans limite) 💿 de  |
| ⊞ Affiche                                                                                       | er plus d'options                             |                                       |                           |                 |                    |
| 🔒 Gén                                                                                           | érer.                                         |                                       |                           |                 |                    |

| 🛐 sacoche – Cartable de Savoie 🗙 🥜 SACoche » Synthèse d'items 🗙 🕂                                                                                                    |
|----------------------------------------------------------------------------------------------------|
| https://sacoche.sesamath.net/sacoche/index.php?page=releve&section=synthese                                                                                                    |
| MENU Collège des Bauges [accueil] Collège des Bauges [accueil] Collège des |
| Grille d'items d'un référentiel Relevé d'items Synthèse d'items Bilan chro                                                                                                    |
| >>> Synthèse d'items                                                                                                    |
| <ul> <li>DOC : Synthèse d'items.</li> <li>Un administrateur ou un directeur doit préalablement choisir l'ordre d'affichage des ma</li> <li>Tous les référentiels ont un format de synthèse prédéfini.</li> </ul>                                                                                                    |
| Objet : Synthèse pluridisciplinaire                                                                                                    |
| Période : 1er Trimestre                                                                                                    |
| Prise en compte des évaluations antérieures :  Interprete des évaluations antérieures :                                                                                                    |
| Afficher plus d'options     Cliquer sur « Générer »                                                                                                    |
| Générer.                                                                                                    |

| ) 🔒   https://sacoche.ses                                                                                                    | amath.net/sacoche/index.php?page=releve&section=synthese                                                                                                    |                                                                  | Rechen                                   | cher                               |                     |
|----------------------------------------------------------------------------------------------------|----------------------------------------------------------------------------------------------------|------------------------------------------------------------------|------------------------------------------|------------------------------------|---------------------|
| MENU                                                                                                    | es Bauges [accueil] 0100 min<br>[êlêve] [fr_FR]                                                                                                    |                                                                  |                                          |                                    |                     |
| Grille d'items d'un référ                                                                                                    | entiel Relevé d'items Synthèse d'Items Bilan chro                                                                                                    | nologique Relevé                                                 | de maîtrise du                           | socle                              |                     |
| ≫ Synthèse d'it                                                                                                    | ems                                                                                                    |                                                                  |                                          |                                    |                     |
| OC : Synthèse d'items.<br>In administrateur ou un c<br>ous les référentiels ont v                                                                                                    | Incertain doit préalablement choisir l'ordre d'affichage des ma<br>n format de synthèse prédéfini.                                                                                                    | tières ( <mark>] DOC</mark> ) et le                              | type de synthi                           | èse adapté à chaque                | e référentiel (📄 DC |
| Objet : S                                                                                                    | ynthèse pluridisciplinaire 💌                                                                                                    |                                                                  |                                          |                                    |                     |
|                                                                                                    |                                                                                                    |                                                                  |                                          |                                    |                     |
| Période : 1e                                                                                                    | er Trimestre 🔳                                                                                                    |                                                                  | a an an an an an an an an an an an an an |                                    | 3262                |
| Prise en compte des                                                                                                    | evaluations anterieures :                                                                                                    | itiels) 🔘 non 🔘 o                                                | ui (sans limite)                         | ) 🔘 de l'année sco                 | plaire              |
|                                                                                                    | Afficher plus d'options                                                                                                    |                                                                  |                                          |                                    | 2                   |
| 1                                                                                                    |                                                                                                    | vous a                                                           | accede                                   | ez ainsi a                         | a                   |
|                                                                                                    | Générer. 📀 Résultat ci-dessous.                                                                                                    | l'ancar                                                          | nhlo d                                   | las rásul                          | ltate noi           |
|                                                                                                    |                                                                                                    |                                                                  |                                          | ico icoui                          | itals put           |
|                                                                                                    |                                                                                                    |                                                                  |                                          |                                    |                     |
| Archiver / Imprimer (fo                                                                                                    | ormat PoF). छी                                                                                                    | le trime                                                         | estre                                    |                                    |                     |
| 🔁 Archiver / Imprimer (fi<br>Cliquer sur 🛨 / 🔄 pour a                                                                                                    | ormat epr). @<br>micher / masquer le détail.                                                                                                    | le trime                                                         | estre                                    |                                    |                     |
| Archiver / Imprimer (fi<br>Cliquer sur 🕂 / — pour a<br>6ÈME GÈNÈRALE A                                                                                                    | ormat PDF). &<br>Micher / masquer le détail.<br>A -                                                                                                    | le trime                                                         | estre                                    |                                    |                     |
| Archiver / Imprimer (fi<br>liquer sur 🕂 / — pour a<br>6ÈME GÈNÈRALE A<br>toire et géographie                                                                                                    | ormat epr). 영<br>micher / masquer le détail.<br>A -                                                                                                    | le trime                                                         | estre                                    | 4A                                 |                     |
| Archiver / Imprimer (fi<br>liquer sur 🛨 / — pour a<br>6ÈME GÈNÈRALE A<br>toire et géographie<br>1NA 2 A                                                                                                    | ormat PoF). @<br>efficher / masquer le détail.<br>A -<br>+ CONNAISSANCES                                                                                                    | le trime                                                         | estre                                    | 4A                                 |                     |
| Archiver / Imprimer (fi<br>Giquer sur + / - pour a<br>6ÈME GÈNÈRALE /<br>toire et géographie<br>1 NA 2 A<br>1 NA                                                                                                    | ormat PDF). @<br>efficher / masquer le détail.<br>A -                                                                                                    | le trime                                                         | estre<br>le mentale, frise d             | 4 A<br>hronologique                |                     |
| Archiver / Imprimer (fi<br>liquer sur + / - pour a<br>6ÈME GÉNÉRALE /<br>toire et géographie<br>1NA 2 A<br>1NA 1 A                                                                                                    | ormat PDF). @<br>efficher / masquer le détail.<br>A -<br>+ CONNAISSANCES<br>+ Lire, comprendre et utiliser différents documents : texte, image<br>+ Décrire et expliquer                                                                                                    | le trime<br>2 NA<br>, carte, plan, croquis, cart                 | estre<br>le mentale, frise cl            | 4 A<br>hronologique                |                     |
| Archiver / Imprimer (i<br>liquer sur + / - pour a<br>6ÈME GÈNÈRALE /<br>toire et géographie<br>1NA 2 A<br>1NA 1 A<br>1 A                                                                                                    | ormat PDF). @<br>fflicher / masquer le détail.<br>A -<br>+ CONNAISSANCES<br>+ Lire, comprendre et utiliser différents documents : texte, image<br>+ Décrire et expliquer<br>+ Localiser et situer dans l'espace et le temps                                                                                                    | le trime<br>2NA<br>, carte, plan, croquis, cart                  | estre                                    | 4 A<br>hronologique                |                     |
| Archiver / Imprimer (i<br>liquer sur + / - pour a<br>6ÈME GÈNÈRALE /<br>toire et géographie<br>1NA 2A<br>1NA 1A<br>1A<br>1A                                                                                                    | ormat PoF). @<br>efficher / masquer le détail.<br>A -<br>+ CONNAISSANCES<br>+ Lire, comprendre et utiliser différents documents : texte, image<br>+ Décrire et expliquer<br>+ Localiser et situer dans l'espace et le temps                                                                                                    | Le trime<br>2NA<br>, carte, plan, croquis, cart<br>8 NA          | estre<br>le mentale, frise cl            | 4 A<br>hranalogique<br>14 A        |                     |
| Archiver / Imprimer (f<br>fliquer sur + / - pour a<br>6ÈME GÈNÈRALE /<br>toire et géographie<br>1NA 2 A<br>1NA 1 A<br>1 A<br>1 A<br>1 A                                                                                                    | ormat PoF). @<br>efficher / masquer le détail.<br>A -<br>+ CONNAISSANCES<br>+ Lire, comprendre et utiliser différents documents : texte, image<br>+ Décrire et explquer<br>+ Localiser et situer dans l'espace et le temps<br>+ Ecouter et comprendre                                                                                                 | Le trime<br>2NA<br>, carte, plan, croquis, cart<br>8 NA          | estre<br>le mentale, frise cl            | 4 A<br>hronologique<br>14 A        |                     |
| Archiver / Imprimer (f<br>liquer sur + / - pour a<br>6ÈME GÈNÈRALE /<br>toire et géographie<br>1NA 2A<br>1NA 1A<br>1A<br>1A<br>1A<br>1A<br>1A<br>2A<br>4NA 2A                                                                                                    | ormat PDF). @<br>efficher / masquer le détail.<br>A -<br>+ CONNAISSANCES<br>+ Lire, comprendre et utiliser différents documents : texte, image<br>+ Décrire et expliquer<br>+ Localiser et situer dans l'espace et le temps<br>+ Ecouter et comprendre<br>+ Lire                                                                                      | le trime<br>2NA<br>, carte, plan, croquis, cart<br>6 NA          | estre<br>le mentale, frise cl            | 4 A<br>hronologique<br>14 A        |                     |
| Archiver / Imprimer (f<br>Cliquer sur + / - pour a<br>6ÈME GÈNÈRALE /<br>toire et géographie<br>1NA 2 Å<br>1NA 1 Å<br>1 Å<br>glais LV1<br>1NA 2 Å<br>4 NA 2 Å                                                                                                    | ormat PDF). @<br>efficher / masquer le détail.<br>A -<br>+ CONNAISSANCES<br>+ Lire, comprendre et utiliser différents documents : texte, image<br>+ Décrire et expliquer<br>+ Localiser et situer dans l'espace et le temps<br>+ Ecouter et comprendre<br>+ Lire<br>+ Prendre part à une conversation                                                 | le trime<br>2 NA<br>, carte, plan, croquis, cart<br>8 NA         | estre                                    | 4 A<br>hronologique<br>14 A        |                     |
| Archiver / Imprimer (i<br>liquer sur + / - pour a<br>6ÈME GÈNÈRALE /<br>toire et géographie<br>1NA 2A<br>1NA 1A<br>1A<br>1A<br>1A<br>1A<br>2A<br>4NA 2A<br>2A<br>2A<br>7A                                                                                                    | ormat PDF).<br>efficher / masquer le détail.<br>A -<br>+ CONNAISSANCES<br>+ Lire, comprendre et utiliser différents documents : texte, image<br>+ Décrire et expliquer<br>+ Localiser et siluer dans l'espace et le temps<br>+ Ecouter et comprendre<br>+ Lire<br>+ Prendre part à une conversation<br>+ Connaissances                                | le trime<br>2NA<br>, carte, plan, croquis, cart<br>8 NA          | estre<br>le mentale, frise cl            | 4 A<br>hronologique<br>14 A        |                     |
| Archiver / Imprimer (f<br>Cliquer sur + / - pour a<br>6ÈME GÈNÈRALE A<br>toire et géographie<br>1NA 2A<br>1NA 1A<br>1A<br>1A<br>1A<br>2A<br>4NA 2A<br>2A<br>2A<br>7A<br>1NA 1A                                                                                                    | ormat PoF).<br>efficher / masquer le détail.<br>A -<br>+ CONNAISSANCES<br>+ Lire, comprendre et utiliser différents documents : texte, image<br>+ Décrire et explquer<br>+ Localiser et situer dans l'espace et le temps<br>+ Ecouter et comprendre<br>+ Lire<br>+ Prendre part à une conversation<br>+ Connaissances<br>+ Investissement personnel   | le trime<br>2NA<br>, carte, plan, croquis, cart<br>8 NA          | estre<br>le mentale, frise cl            | 4 A<br>hronologique<br>14 A        |                     |
| Archiver / Imprimer (f<br>Cliquer sur + / - pour a<br>6ÈME GÈNÈRALE A<br>toire et géographie<br>1NA 2 A<br>1NA 1 A<br>glais LV1<br>1NA 2 A<br>4 NA 2 A<br>2 A<br>7 A<br>1 NA 1 A                                                                                                    | ormat PDF). @<br>efficher / masquer le détail.<br>A -<br>+ CONNAISSANCES<br>+ Lire, comprendre et utiliser différents documents : texte, image<br>+ Décrire et explquer<br>+ Localiser et situer dans l'espace et le temps<br>+ Ecouter et comprendre<br>+ Lire<br>+ Prendre part à une conversation<br>+ Connaissances<br>+ Investissement personnel | le trime<br>2NA<br>, carte, plan, croquis, cart<br>8 NA          | estre<br>le mentale, frise cl            | 4 A<br>hronologique<br>14 A        |                     |
| Archiver / Imprimer (f<br>Cliquer sur + / - pour a<br>6ÈME GÈNÈRALE /<br>toire et géographie<br>1 NA 2 A<br>1 NA 1 A<br>1 A<br>1 A<br>1 A<br>1 A<br>2 A<br>2 A<br>2 A<br>1 NA 2 A<br>1 NA 2 A<br>1 NA 1 A<br>1 A<br>1 A<br>1 A<br>1 A<br>1 A<br>1 A<br>1 A                                           | ermat PoF).<br>efficher / masquer le détail.<br>A -<br>+ CONNAISSANCES<br>+ Lire, comprendre et utiliser différents documents : texte, image<br>+ Décrire et expliquer<br>+ Localiser et situer dans l'espace et le temps<br>+ Ecouter et comprendre<br>+ Lire<br>+ Prendre part à une conversation<br>+ Connaissances<br>+ Investissement personnel  | le trime<br>2NA<br>, carte, plan, croquis, cart<br>6 NA<br>3 NA  | estre<br>le mentale, frise cl            | 4 A<br>hronologique<br>14 A<br>6 A |                     |
| Archiver / Imprimer (f<br>liquer sur + / - pour a<br>6ÈME GÉNÉRALE /<br>toire et géographie<br>1NA 2 Å<br>1NA 1 Å<br>glais LV1<br>1NA 2 Å<br>4 NA 2 Å<br>2 Å<br>7 Å<br>1 NA 1 Å<br>1 Å<br>1 Å                                                                                                    | ermat epr). @ efficher / masquer le détail.                                                                                                    | le trime<br>2 NA<br>, carte, plan, croquis, cart<br>8 NA<br>3 NA | estre<br>le mentale, frise cl            | 4 A<br>hronologique<br>14 A<br>6 A |                     |
| Archiver / Imprimer (i<br>Cliquer sur + / - pour a<br>6ÈME GÈNÈRALE /<br>toire et géographie<br>1NA 2A<br>1NA 2A<br>1NA 1A<br>glais LV1<br>1NA 2A<br>4NA 2A<br>4NA 2A<br>7A<br>1NA 1A<br>thématiques<br>1NA 1A<br>2A                                                                                 | ormat Por).                                                                                                    | le trime<br>2NA<br>, carte, plan, croquis, cart<br>8 NA<br>3 NA  | estre<br>le mentale, frise cl            | 4 A<br>hronologique<br>14 A<br>6 A |                     |
| Archiver / Imprimer (f<br>Cliquer sur + / - pour a<br>6ÈME GÈNÈRALE /<br>toire et géographie<br>1NA 2A<br>1NA 1A<br>1A<br>1A<br>1A<br>2A<br>2A<br>7A<br>1NA 2A<br>2A<br>7A<br>1NA 1A<br>thématiques<br>1NA 1A                                                                                        | ormat PoF).                                                                                                    | le trime<br>2NA<br>, carte, plan, croquis, cart<br>8 NA<br>3 NA  | estre<br>le mentale, frise cl            | 4 A<br>hronologique<br>14 A<br>6 A |                     |
| Archiver / Imprimer (f<br>liquer sur + / - pour a<br>6ÈME GÈNÈRALE /<br>toire et géographie<br>1NA 2A<br>1NA 1A<br>1A<br>1A<br>1A<br>1A<br>2A<br>2A<br>2A<br>2A<br>1NA 2A<br>4NA 2A<br>4NA 2A<br>4NA 2A<br>4NA 2A<br>4NA 1A<br>1A<br>1A<br>1A<br>1A<br>1A<br>1A<br>1A<br>1A<br>1A                    | ormat PoF).                                                                                                    | le trime                                                         | estre<br>le mentale, frise cl            | 4 A<br>hronologique<br>14 A<br>6 A |                     |
| Archiver / Imprimer (f<br>Cliquer sur + / - pour a<br>6ÈME GÈNÈRALE /<br>toire et géographie<br>1 NA 2 A<br>1 NA 2 A<br>1 NA 1 A<br>1 A<br>1 A<br>2 A<br>2 A<br>2 A<br>1 NA 2 A<br>1 NA 2 A<br>1 NA 2 A<br>1 NA 2 A<br>1 NA 2 A<br>1 NA 2 A<br>1 NA 2 A<br>1 NA 2 A<br>1 NA 1 A<br>1 A<br>1 A<br>1 A | ormat por).                                                                                                    | le trime<br>2NA<br>, carte, plan, croquis, cart<br>8 NA<br>3 NA  | estre<br>le mentale, frise cl            | 4 A<br>hronologique<br>14 A<br>6 A |                     |

| Collège des Bauges (accuell<br>létèvel (fr. FR)       0 tonni<br>Deconexion         Critic ditems d'un référentiel<br>Synthèse diems<br>Collège supplier<br>Do administrateur ou un directeur doit préalablement choisir l'ordre d'affichage des matières (= DOC) et le type de synthèse adapté à chaque référentiel (= DOC<br>Tous les référenties ont un format de synthèse prédéfin.         Objet : Synthèse durins<br>Du la diministrateur ou un directeur doit préalablement choisir l'ordre d'affichage des matières (= DOC) et le type de synthèse adapté à chaque référentiel (= DOC<br>Tous les référenties ont un format de synthèse prédéfin.         Objet : Synthèse during<br>Prise en compte des évaluations antérieures : e automatique (selon référentiels) non oui (sans limite) de l'année scolaire<br>E Afficher plus d'options<br>Le logiciel calcule un pourcentage<br>Genérer © Résultat ci-dessous. d'accquisition des compétences :            • Archiver / Impirer (format pop). @<br>Cliquer sul []/] - pour afficher / masquer le detal.            • SétME GÉNÉRALE A -<br>• Contrates d'archage registre et geographie<br>1A + Localer et duiller d'ifferents documents : toxis, image, carle part, faise chronologique<br>1A + Contratesances<br>1A + Contratesances<br>1A + Contratesances<br>1A + Contratesances<br>1A + Contratesances<br>1A + Contratesances<br>1A + Contratesances<br>1A + Contratesances<br>1A + Vender et a une conversation<br>7A + Contratesances<br>1A + Contratesances<br>1A + Contratesances<br>1A + Contratesances<br>1A + Contratesances<br>1A + Contratesances<br>1A + Contratesance des nontires<br>2A + Hener à bun cacual<br>1A + Contratesances<br>1A + Contratesances<br>1A + Contratesances<br>1A + Contrether unecaual<br>1A + Contratesance des nontires                                                                                                    |                                                                                                    |                                                                                                    | cpnp:page=releveouse                                                                                                    | ection=synthese                        | ∞ C                                      | Q Recherch           | her                               | ☆■              | +     |
|----------------------------------------------------------------------------------------------------|----------------------------------------------------------------------------------------------------|----------------------------------------------------------------------------------------------------|----------------------------------------------------------------------------------------------------|----------------------------------------|------------------------------------------|----------------------|-----------------------------------|-----------------|-------|
| Cricle diterms dun référentiel       Relevé diterms       Bilan chronologique       Relevé de maîtrise du socie         >> Synthèse d'items       DOC : Synthèse diterms       Image: Synthèse diterms       Image: Synthès                                                                                                    | MENU                                                                                                    | s Bauges [accueil]<br>[élève] [fr_FR]                                                                                                    | 2100 min<br>2 Déconnexion                                                                                                    |                                        |                                          |                      |                                   |                 |       |
| DOC Synthèse ditents<br>Un administrateur ou un directeur doit préalablement choisir l'ordre d'affichage des matières (= DOC) et le type de synthèse adapté à chaque référentiel (= DOC<br>Tous les référentiels ont un format de synthèse prédéfin.<br>Objet : Synthèse pluridisciplinaire<br>Prise en compte des évaluations antérieures : • automatique (selon référentiels) • non • oui (sans limite) • de l'année scolaire<br>#Afficher plus d'options Le logiciel calcule un pourcentage<br>@ Générer • Résultat ci-dessous. d'accquisition des compétences :<br>Acchiver / Imprimer (format POF). &<br>Crique sur (=) / - pour afficher / masque le détail.<br>• bétte côtherRALE A -<br>stoire et géographie<br>1A + Localiser et stuer dans l'espace et le temps<br>nglais LV1 to comprendre et utiliser differents documents: texte, image, get, plan, croqué, carte mentale, frise chronologique<br>1A + Localiser et stuer dans l'espace et le temps<br>nglais LV1 to conterer en comprendre<br>4NA 2A + Counter state dans responde<br>1A + Localiser et stuer dans l'espace et le temps<br>nglais LV1 to conterer et comprendre<br>1NA 1A + Investissence s<br>1NA 1A + Investissence s<br>1NA 1A + Investissence s<br>1NA 1A + Investissence s<br>1NA 1A + Investissence s<br>1NA 1A + Investissence s<br>1NA 1A + Investissence serventes<br>2A + Mener à ben un caciu<br>1A + Counter et stuer dans responde<br>attérnatiques<br>1A + Counter et stuer dans markets<br>1A + Counter et comprendre<br>1A + Investissence serventes<br>2A + Mener à ben un caciu<br>1A + Counter et notaciu<br>1A + Counter et notaciu<br>1A + Countere et notaciu<br>1A + Countere et notaciu<br>1A + Cou             | Grille d'items d'un référe                                                                                                    | entiel Relevé d'item                                                                                                    | s Synthèse d'ite                                                                                                    | ms Bilan chronologique                 | Relevé d                                 | le maîtrise du s     | ocle                              |                 |       |
| Objet : Synthése pluridisciplinaire  Prise en compte des évaluations antérieures : e automatique (selon référentiels) ou ou (sans limite) de l'année scolaire E Afficher plus d'options Le logiciel calcule un pourcentage d'acquisition des compétences :  Achiver / Imprimer (format por). # Cliquer sur  P ) = pour afficher / masquer le détail.  E Archiver / Imprimer (format por). # Cliquer sur  P ) = pour afficher / masquer le détail.  E Archiver / Imprimer (format por). # Cliquer sur  P ) = pour afficher / masquer le détail.  E Archiver / Imprimer (format por). # Cliquer sur  P ) = pour afficher / masquer le détail.  E Archiver / Imprimer (format por). # Cliquer sur  P ) = pour afficher / masquer le détail.  E Archiver / Imprimer (format por  P ) = Pour afficher / masquer le détail.  E Archiver / Imprimer (format por  P ) = Pour afficher / masquer le détail.  E Archiver / Imprimer (format por  P ) = Pour afficher / masquer le détail.  E Archiver / Imprimer (format por  P ) = Pour afficher / masquer le détail.  E Archiver / Imprimer (format por  P ) = Pour afficher / masquer le détail.  E Archiver / Imprimer (format por  P ) = Pour  P ) = Pour afficher / masquer le détail.  E Archiver / Imprimer et utiliser différentis documents : texte, image, cort, plan, croque, carte mentale, frise chronologique I A + Localeer et exployer I A + Localeer et exployer I                                                                                                    | DOC : Synthèse d'items.<br>Un administrateur ou un di<br>Tous les référentiels ont ur                                                                                                    | Interpreter doit préalablen<br>recteur doit préalablen<br>recteur de synthèse p                                                                                                    | nent choisir l'ordre d<br>orédéfini.                                                                                                    | affichage des matières (🗐              | DOC) et le t                             | ype de synthès       | se adapté à chaque ré             | éférentiel (🗐 I | DOC). |
| Période : er Timestre Prise en compte des évaluations antérieures : e automatique (selon référentiels) on oui (sans limite) de l'année scolaire  Afficher plus d'options Le logiciel calcule un pourcentage Calcules un pourcentage Calcules un pourc                                                                                                    | Objet : Sy                                                                                                    | nthèse pluridisciplinair                                                                                                    | re 🔻                                                                                                    |                                        |                                          |                      |                                   |                 |       |
| Prise en compte des évaluations antérieures :  automatique (selon référentiels)  non oui (sans limite) de l'année scolaire  Afficher plus d'options  Le logiciel calcule un pourcentage d'acquisition des compétences :  Archiver / Imprimer (format por).  Ciquer sur [] /] pour afficher / masquer le détail.  Ciquer sur [] /] pour afficher / masquer le détail.  Ciquer sur [] /] pour afficher / masquer le detail.  Ciquer sur [] /] pour afficher / masquer le detail.  Ciquer sur [] /] pour afficher / masquer le detail.  Ciquer sur [] /] pour afficher / masquer le detail.  Ciquer sur [] /] pour afficher / masquer le detail.  Ciquer sur [] /] pour afficher / masquer le                                                                                                    |                                                                                                    | <b>T</b>                                                                                                    |                                                                                                    |                                        |                                          |                      |                                   |                 |       |
| Prise en compte des evaluations anterieures :  automatique (seion reterinties) on ou (cans limite) de fannee scolaire  E Afficher plus doptions  Le logiciel calcule un pourcentage d'acquisition des compétences :  Archiver / Imprimer (format por).  Cliquer sur [] / [] pour afficher / masquer le détail.  è détine géographie 2NA 4A  NA 2A + Contraise dans respace et le temps  nglais LV1 6NA 14A  NA 2A + Ecouter et comprendre 4NA 2A + Contraiseances 1NA 4A  NA 2A + Vestilssement personnel  athématiques 1NA 4A  NA 6A  NA 4A  NA 6A  NA 6A  NA 6A                                                                                                    | Période : 1ei                                                                                                    | r Trimestre                                                                                                    |                                                                                                    |                                        | -                                        |                      |                                   | 2               |       |
| Afficher plus d'options     Le logiciel calcule un pourcentage     d'acquisition des compétences:     Ciquer sur [] [] our afficher / masquer le détail.     SétMe cénére et explayer     ta          CONNAISSANCES     CONNAISSANCES     CONNAISSANCES     CONNAISSANCES     Connaissance de sombres     Ta      Localiser et atuer dans l'espace et le temps     Ta      Localiser et atuer dans l'espace et le temps     Ta      Localiser et acouversation     Ta      Localiser et aue conversation     Ta      Localiser et aue conversation     Localiser et aue conversation     Ta                                                                                                    | Prise en compte des es                                                                                                    | evaluations anterieu                                                                                                    | res : O automatio                                                                                                    | que (selon referentiels)               | non 🔘 ou                                 | ii (sans limite)     | de l'année scolai                 | ire             |       |
| Cracquisition des compétences :<br>Cracquisition des compétences :<br>Cracquisition des compétences : | ⊞A                                                                                                    | fficher plus d'options                                                                                                    | Le                                                                                                    | logiciel calc                          | ule ur                                   | n pourc              | entage                            |                 |       |
| Cénérer     Résultat ci-dessous.     O'ACQUISITION DES COMPETENCES:     Archiver / Imprimer (format por).     Cliquer sur \[-] / opur afficher / masquer le détail.     Cliquer sur \[-] / opur afficher / masquer le détail.     CeMAISSANCES     INA                                                                                                    |                                                                                                    |                                                                                                    |                                                                                                    |                                        |                                          |                      | e nage                            |                 |       |
| Archiver / Imprimer (format por), 6<br>Cliquer sur 1 / _ pour afficher / masquer le détail.<br>6ÈME GÉNÉRALE A -<br>stoire et géographie 2NA 4A<br>1NA 2A + CONNAISSANCES<br>1NA + Décrire et expliquer<br>1A + Décrire et expliquer<br>1A + Décrire et expliquer<br>1A + Localiser et situer dans l'espace et le temps<br>mglais LV1 6 NA 14A<br>1NA 2A + Ecouter et comprendre<br>4NA 2A + Conneissances<br>1NA 1A + Nestissement personnel<br>athématiques 3NA 1VA 6A<br>1NA + Tableaux, diagrammes et graphiques<br>1A + Connaissance des nombres<br>1A + Connaissance des nombres<br>1A + Contrôler un calcul<br>1A + Contrôler un calcul<br>1A + Contrôler un calcul<br>1A + Contrôler un calcul<br>1A + Contrôler un calcul<br>1A + Contrôler un calcul                                                                                                    |                                                                                                    | Générer. 📀 Résultat                                                                                                    | t ci-dessous. d'a                                                                                                    | acquisition d                          | es coi                                   | mpeter               | ices :                            |                 |       |
| Archiver / Imprimer (format PDF). ©   Cliquer sur [/] pour afficher / masquer le détail.   6ÉME GÉNÉRALE A   istoire et géographie   1NA   1NA   2NA   1NA   2NA   1NA   2NA   1NA   2NA   1NA   2NA   1NA   2NA   1NA   2NA   1NA   2NA   1NA   2NA   4A      istoire et géographie   2NA   4A      istoire et géographie   2NA   4A      istoire et géographie   1A   2A   4NA   2A   4NA   2A   4NA   1A   1A   1A   1A   1A   1Consissances   1NA   1NA   1NA   1NA   1NA   1NA   1NA   1NA   1NA   1NA   1NA   1NA   1NA   1NA   1NA   1NA   1NA   1NA   1NA   1NA   1NA   1NA   1NA   1NA   1NA   1NA   1NA   1NA   1NA   1NA   1NA   1NA                                                                                                    |                                                                                                    |                                                                                                    |                                                                                                    |                                        |                                          |                      |                                   |                 |       |
| istoire et géographie 2NA 4A<br>1NA 2A CONNAISSANCES<br>1NA Décrire et expliquer<br>1A Décrire et expliquer<br>1A Décrire part à une conversation<br>7A Décrire part à une conversation<br>7A Déconnaissances<br>1NA DA DA DA DA<br>1NA DA DA DA<br>1NA DA DA DA<br>1NA DECONTÓRE un calcul<br>1A Décontrôler un calcul<br>1A Décontrôler un calcul<br>1A Décontrôler un calcul<br>1NA DA DA DECONTRUCTION simples<br>1NA DA DA DECONTRUCTION simples<br>1NA DA DA DECONTRUCTION simples                                                                                                    |                                                                                                    |                                                                                                    |                                                                                                    |                                        |                                          |                      |                                   |                 |       |
| INA <ul> <li>Conversion</li> <li>Conversion</li> <li>Conversion</li> <li>Conversion</li> <li>Conversion</li> </ul> INA <ul> <li>Conversion</li> <li>Conversion</li></ul>                                                                                                    | 6ÈME GÉNÉRALE A                                                                                                    | (1994) Carriel                                                                                                    |                                                                                                    |                                        |                                          |                      | K                                 |                 |       |
| INA <ul> <li>Class of the function of the function of the</li></ul>                                                                                                    | 6ÈME GÉNÉRALE A     istoire et géographie                                                                                                    |                                                                                                    |                                                                                                    |                                        | 2 NA                                     |                      | 4.4                               |                 |       |
| 1A  Decline et explodei    1A  Localiser et situer dans l'espace et le temps     nglais LV1 6 NA     1NA 2A          2A  Prendre part à une conversation    7A             1NA 1A <p< td=""><td>6ÈME GÉNÉRALE A     istoire et géographie     1NA 2A</td><td></td><td>st utiliser différents door</td><td></td><td>2 NA</td><td>mantale frine obv</td><td>4.4</td><td></td><td></td></p<>                                                                                                    | 6ÈME GÉNÉRALE A     istoire et géographie     1NA 2A                                                                                                    |                                                                                                    | st utiliser différents door                                                                                                    |                                        | 2 NA                                     | mantale frine obv    | 4.4                               |                 |       |
| INA 2A   INA 2A   + Ecouter et comprendre   4NA 2A   + Lire   2A   - Prendre part à une conversation   7A   + Connaissances   1NA   1A   + Investissement personnel     3NA   1VA   6A     1NA   + Tableaux, diagrammes et graphiques   1A   + Connaissance des nombres   2A   + Mener à bien un calcul   1A   + Contrôler un calcul   1NA   1VA   2A   + Effecture des constructions simples                                                                                                    | 6ÈME GÉNÉRALE A<br>istoire et géographie<br>1 NA 2 A<br>1 NA<br>1 A                                                                                                    | CONNAISSANCES     Lire, comprendre et                                                                                                    | st utiliser différents docu                                                                                                    | ments : texte, image, care, plan       | 2 NA<br>, croquis, carte                 | mentale, frise chr   | 4 A                               |                 |       |
| INA     2 A     + Ecouter et comprendre       4 NA     2 A     + Lire       2 A     + Prendre part à une conversation       7 A     + Connaissances       1 NA     1 A       1 NA     1 A       1 A     1 Connaissance des nombres       1 A     1 Contrôler un calcul       1 A     1 Contrôler un calcul       1 A     1 Contrôler un calcul       1 NA     1 A       1 NA     2 A       1 Effectuer des constructions simples                                                                                                    | 6ÈME GÉNÉRALE A<br>istoire et géographie     1NA 2 A     1NA     1A     1A                                                                                                    | CONNAISSANCES Lire, comprendre e Décrire et explique Localiser et etituer                                                                                                    | et utiliser différents docu<br>er<br>dans l'espace et le temp                                                                                                    | ments : texte, image, care, plan       | 2 NA<br>, croquis, carte                 | mentale, frise chi   | 4 A                               |                 |       |
| 1NA 2A   4NA 2A   4NA 2A   2A   Prendre part à une conversation   7A   Connaissances   1NA   1A   + Tableaux, diagrammes et graphiques   1A   + Connaissance des nombres   2A   + Mener à bien un calcul   1A   + Contrôler un calcul   1A   + Contrôler un calcul                                                                                                    | 6ÈME GÉNÉRALE A         istoire et géographie         1 NA         2 A         1 NA         1 NA         1 A         1 A         1 A                                                                                                    | CONNAISSANCES     Lire, comprendre e     Décrire et explique     Localiser et situer                                                                                                    | et utiliser différents docu<br>er<br>dans l'espace et le temp                                                                                                    | ments : texte, image, care, plan<br>s  | 2 NA<br>, croquis, carte                 | mentale, frise chr   | 4 A                               |                 |       |
| 4 NA 2 A   2 A   2 A   Prendre part à une conversation     7 A   7 A   7 A   1 NA   1 A   + Investissement personnel     1 NA   1 NA   1 NA   + Tableaux, diagrammes et graphiques   1 A   + Connaissance des nombres   2 A   + Mener à bien un calcul   1 A   + Contrôler un calcul     1 NA   1 VA   2 A   + Effectuer des constructions simples                                                                                                    | 6ÈME GÉNÉRALE A<br>istoire et géographie     1NA 2A     1NA     1A     1A     1A     nglais LV1                                                                                                    | CONNAISSANCES  Lire, comprendre e  Décrire et explique  Localiser et situer                                                                                                    | et utiliser différents docu<br>er<br>dans l'espace et le temp                                                                                                    | ments : texte, image, care, plan<br>s  | 2 NA<br>, croquis, carte<br>6 NA         | mentale, frise chr   | 4 A<br>ronologique<br>14 A        |                 |       |
| 2A  Prendre part à une conversation    7A  Connaissances    1NA 1A   INA 1A   INA 1A   Tableaux, diagrammes et graphiques   1A   + Tableaux, diagrammes et graphiques   1A   + Connaissance des nombres   2A   + Mener à bien un calcul   1A   + Contrôler un calcul   1A   + Effectuer des constructions simples                                                                                                    | 6ÈME GÉNÉRALE A         istoire et géographie         1 NA       2 A         1 NA       1 A         1 A       1 A         1 A       2 A         Indiana       1 A         1 A       2 A         1 A       2 A         1 A       2 A         1 A       2 A         1 A       2 A         1 A       2 A                                                                                                    | CONNAISSANCES  CUNNAISSANCES  Lire, comprendre et  Décrire et explique  Localiser et situer  Ecouter et comprendre et                                                                                                    | et utiliser différents docu<br>er<br>dans l'espace et le temp<br>ndre                                                                                                    | ments : texte, image, care, plan<br>s  | 2 NA<br>, croquis, carte<br>6 NA         | e mentale, frise chr | 4 A<br>ronologique<br>14 A        |                 |       |
| 7A          • Connaissances          1NA       1A         INA       1A         Inthématiques       3NA       1VA         INA       + Tableaux, diagrammes et graphiques       1A         1A       + Connaissance des nombres       1A         1A       + Connaissance des nombres       1A         1A       + Connaissance des nombres       1A         1A       + Contrôler un calcul       1A         1A       + Contrôler un calcul       1A         1A       + Effectuer des constructions simples       1A                                                                                                    | 6ÈME GÉNÉRALE A       istoire et géographie       1 NA       1 NA       1 NA       1 A       1 A       1 A       1 A       1 A       1 A       1 A       1 A       1 A       1 A       1 A       1 A       1 A       1 A       1 A       1 A       1 A       1 A       2 A                                                                                                    | CONNAISSANCES                                                                                                    | et utiliser différents docu<br>er<br>dans l'espace et le temp<br>ndre                                                                                                    | ments : texte, image, care, plan<br>s  | 2 NA<br>, croquis, carte<br>6 NA         | mentale, frise chr   | 4 A<br>ronologique<br>14 A        |                 |       |
| 1 NA       1 A       + Investissement personnel         Inthématiques         1 NA       + Tableaux, diagrammes et graphiques         1 A       + Tableaux, diagrammes et graphiques         1 A       + Connaissance des nombres         2 A       + Mener à bien un calcul         1 A       + Contrôler un calcul         1 A       + Effectuer des constructions simples                                                                                                    | 6ÈME GÉNÉRALE A       istoire et géographie       1 NA       1 NA       1 NA       1 A       1 A       1 A       1 A       1 A       1 A       1 A       1 A       2 A       1 NA       2 A                                                                                                    |                                                                                                    | et utiliser différents docu<br>er<br>dans l'espace et le temp<br>ndre<br>e conversation                                                                                                    | ments : texte, image, care, plan<br>s  | 2 NA<br>, croquis, carte<br>6 NA         | mentale, frise chr   | 4 A<br>ronologique<br>14 A        |                 |       |
| Mathématiques       3 NA       1 VA       6 A         1 NA       + Tableaux, diagrammes et graphiques       1         1 A       + Connaissance des nombres       1         2 A       + Mener à bien un calcul       1         1 A       + Contrôler un calcul       1         1 A       + Contrôler un calcul       1         1 NA       1 VA       2 A         1 NA       1 VA       2 A         1 NA       1 VA       2 A                                                                                                    | 6ÈME GÉNÉRALE A       istoire et géographie       1 NA       1 NA       1 NA       1 A       1 A       1 A       1 A       1 A       1 A       2 A       4 NA       2 A       2 A       7 A                                                                                                    |                                                                                                    | et utiliser différents docu<br>er<br>dans l'espace et le temp<br>ndre<br>e conversation                                                                                                    | ments : texte, image, care, plan<br>s  | 2 NA<br>, croquis, carte<br>6 NA         | mentale, frise chr   | 4 A ronologique 14 A              |                 |       |
| I NA        • Tableaux, diagrammes et graphiques      I NA     I NA     I NA     I NA       1 A        • Connaissance des nombres         1 A        • Connaissance des nombres        2 A        • Mener à bien un calcul         1 A        • Contrôler un calcul        1 NA        • Contrôler un calcul         1 A        • Effectuer des constructions simples                                                                                                    | 6ÈME GÉNÉRALE A   istoire et géographie   1 NA   1 NA   1 A   1 A   1 A   1 A   2 A   4 NA   2 A   7 A   1 NA   1 A                                                                                                    | CONNAISSANCES                                                                                                    | et utiliser différents docu<br>er<br>dans l'espace et le temp<br>ndre<br>e conversation<br>rsonnel                                                                                                    | ments : texte, image, care, plan<br>s  | 2 NA<br>, croquis, carte<br>6 NA         | mentale, frise chr   | 4 A<br>ronologique<br>14 A        |                 |       |
| I Adicular, dugrummes et grupmetes       1A       + Connaissance des nombres       2A       + Mener à bien un calcul       1A       + Contrôler un calcul       1A       + Contrôler un calcul       1NA       1VA       2A       + Effectuer des constructions simples                                                                                                    | 6ÈME GÉNÉRALE A         istoire et géographie         1 NA         1 NA         1 NA         1 A         1 A         1 A         1 A         1 A         1 A         1 A         2 A         4 NA       2 A         2 A         7 A         1 NA       1 A                                                                                                    | CONNAISSANCES  CUNNAISSANCES  Lire, comprendre e  Décrire et explique  Localiser et situer  Ecouter et compren  Lire  Connaissances  Investissement per                                                                                                    | et utiliser différents docu<br>er<br>dans l'espace et le temp<br>ndre<br>e conversation<br>rsonnel                                                                                                    | ments : texte, image, care, plan<br>s  | 2 NA<br>, croquis, carte<br>6 NA         | mentale, frise chr   | 4 A<br>ronologique<br>14 A        |                 |       |
| Image: Control statute     Image: Control statute       Image: Control statute     Image: Control statute       Image: Control statute     Image: Control statute       Image: Control statute     Image: Control statute       Image: Control statute     Image: Control statute       Image: Control statute     Image: Control statute       Image: Control statute     Image: Control statute       Image: Control statute     Image: Control statute                                                                                                    | 6ÈME GÉNÉRALE A       istoire et géographie       1 NA       1 NA       1 NA       1 A       1 A       1 A       1 A       1 A       1 A       1 A       1 A       1 A       1 A       1 A       1 A       1 A       1 A       1 A       1 A       1 A       1 A       2 A       2 A       7 A       1 NA       1 NA       1 NA                                                                                                    | CONNAISSANCES     Lire, comprendre e     Décrire et explique     Localiser et situer      Ecouter et compre     Lire     Prendre part à une     Connaissances     Investissement per                                                                       | et utiliser différents docu<br>er<br>dans l'espace et le temp<br>ndre<br>e conversation<br>rsonnel<br>mes et graphiques                                                                                 | ments : texte, image, care, plan<br>is | 2 NA<br>, croquis, carte<br>6 NA<br>3 NA | r mentale, frise chr | 4 A<br>ronologique<br>14 A<br>6 A |                 |       |
| IA     Implicit doct and an output       1A     Implicit doct and an output       1NA     1VA       2A     Implicit doct and an output       1NA     1VA       2A     Implicit doct and an output                                                                                                    | 6ÈME GÉNÉRALE A   istoire et géographie   1 NA   1 NA   1 NA   1 A   1 A   1 A   1 A   1 A   1 A   1 A   1 A   1 A   1 A   2 A   4 NA   2 A   7 A   1 NA   1 NA   1 NA   1 NA   1 NA   1 NA   1 NA   1 NA                                                                                                    | CONNAISSANCES   CONNAISSANCES    Lire, comprendre et  Décrire et explique  Localiser et situer    Ecouter et compren  Lire  Connaissances  Investissement per  Tableaux, diagramm  Connaissance doc                                                        | et utiliser différents docu<br>er<br>dans l'espace et le temp<br>ndre<br>e conversation<br>rsonnel<br>mes et graphiques                                                                                 | ments : texte, image, care, plan<br>s  | 2 NA<br>, croquis, carte<br>6 NA<br>3 NA | r mentale, frise chr | 4 A<br>ronologique<br>14 A<br>6 A |                 |       |
| 1 NA     1 VA     2 A                                                                                                    | 6ÈME GÉNÉRALE A         istoire et géographie         1 NA         1 NA         1 NA         1 A         1 A         1 A         1 A         1 A         1 A         1 A         1 A         1 A         1 A         1 A         1 A         1 A         1 A         1 A         2 A         2 A         2 A         2 A         7 A         1 NA         1 NA         1 NA         1 NA         1 NA         1 NA         1 A                                                                                                    | CONNAISSANCES   CONNAISSANCES    Lire, comprendre e                                                                                                    | et utiliser différents docu<br>er<br>dans l'espace et le temp<br>ndre<br>e conversation<br>rsonnel<br>mes et graphiques<br>s nombres                                                                    | ments : texte, image, care, plan<br>s  | 2 NA<br>, croquis, carte<br>6 NA<br>3 NA | r mentale, frise chr | 4 A ronologique 14 A 6 A          |                 |       |
| The TVA ZA T Checker des constructions simples                                                                                                    | 6ÈME GÉNÉRALE A   istoire et géographie   1 NA   1 NA   1 NA   1 A   1 A   1 A   1 A   1 A   1 A   2 A   4 NA   2 A   7 A   1 NA   1 NA   1 NA   1 NA   1 NA   1 NA   1 NA   1 NA   1 NA   1 NA   1 NA   1 NA   1 NA   1 NA   1 A                                                                                                    | CONNAISSANCES  CONNAISSANCES  Lire, comprendre e  Décrire et explique  Localiser et situer   Ecouter et compre  Lire  Connaissances  Investissement per  Tableaux, diagram  Connaissance des  Mener à bien un ca                                           | et utiliser différents docu<br>er<br>dans l'espace et le temp<br>ndre<br>e conversation<br>rsonnel<br>mes et graphiques<br>s nombres<br>alcul                                                           | ments : texte, image, care, plan<br>s  | 2 NA<br>, croquis, carte<br>6 NA<br>3 NA | r mentale, frise chr | 4 A ronologique 14 A 6 A          |                 |       |
| 1. I. HUP-model Representation of the formation of the formation of the                                                                                                    | 6ÈME GÉNÉRALE A   istoire et géographie   1 NA   1 NA   1 NA   1 A   1 A   1 A   1 A   1 A   1 A   2 A   2 A   2 A   7 A   1 NA   1 A   1 A   1 A   1 A   1 A   1 A   1 A   1 A   1 A   1 A   1 A   1 A   1 A   1 A   1 A   1 A   1 A   1 A   1 A   1 A   1 A                                                                                                    | CONNAISSANCES  CONNAISSANCES  Lire, comprendre e  Décrire et explique  Localiser et situer   Ecouter et comprei  Lire  Connaissances  Nevestissement per  Tableaux, diagram  Connaissance des  Mener à bien un ce  Contrôler un calcul  Effective document | et utiliser différents docu<br>er<br>dans l'espace et le temp<br>ndre<br>e conversation<br>rsonnel<br>mes et graphiques<br>s nombres<br>alcul                                                           | ments : texte, image, care, plan<br>s  | 2 NA<br>, croquis, carte<br>6 NA<br>3 NA | r mentale, frise chr | 4 A<br>ronologique<br>14 A<br>6 A |                 |       |
|                                                                                                    | 6ÈME GÉNÉRALE A         stoire et géographie         1 NA       2 A         1 NA       1 A         1 A       1 A         1 A       1 A         1 A       2 A         1 A       2 A         1 A       2 A         1 A       2 A         1 A       2 A         4 NA       2 A         2 A       2 A         7 A       1 A         1 NA       1 A         2 A       1 A         2 A       1 A         2 A       1 A         2 A       1 A         1 NA       1 A         2 A       1 A         1 NA       1 A         1 NA       2 A         1 A       2 A         1 A       2 A         1 A       2 A         1 A       2 A         1 A       2 A         1 A       2 A         1 A       2 A         1 A       2 A |                                                                                                    | et utiliser différents docu<br>er<br>dans l'espace et le temp<br>ndre<br>e conversation<br>rsonnel<br>mes et graphiques<br>s nombres<br>alcul<br>1<br>structions simples<br>tés d'une figure et les the | ments : texte, image, care, plan<br>s  | 2 NA<br>, croquis, carte<br>6 NA<br>3 NA | r mentale, frise chr | 4 A ronologique 14 A 6 A          |                 |       |

1 NA 1 A + S'informer

| sacoche - Cartable de Sa                                                              | voie × P SACoche » Synthèse d'items × +                                                                                                    |
|---------------------------------------------------------------------------------------|----------------------------------------------------------------------------------------------------|
| ) 🔒   https://sacoche. <b>sesa</b>                                                    | math.net/sacoche/index.php?page=releve&section=synthese 🛛 🗸 C 🔍 Rechercher 🟠 🗎 🖡 1                                                                                       |
| MENU                                                                                  | s Bauges [accueil] C100 min<br>[élève] [fr_FR] Déconnexion                                                                                                    |
| Grille d'items d'un référe                                                            | ntiel Relevé d'items Synthèse d'items Bilan chronologique Relevé de maîtrise du socle                                                                                    |
| » Synthèse d'ite                                                                      | ems                                                                                                    |
| DOC : Synthèse d'items.<br>Jn administrateur ou un di<br>Tous les référentiels ont ur | I cecteur doit préalablement choisir l'ordre d'affichage des matières (DOC) et le type de synthèse adapté à chaque référentiel (DOC).<br>I format de synthèse prédéfini. |
| Objet : Sv                                                                            | nthèse pluridisciplinaire                                                                                                    |
|                                                                                       |                                                                                                    |
| Période : 1er                                                                         | Trimestre 💌                                                                                                    |
| Prise en compte des é                                                                 | evaluations anterieures : () automatique (seion referentiels) () non () oui (sans limite) () de l'année scolaire                                                         |
| ⊞A                                                                                    | fficher plus d'options Le logiciel calcule un pourcentage                                                                                                    |
|                                                                                       | d'acquisition dos compétences :                                                                                                    |
|                                                                                       | Générer. © Résultat ci-dessous. U acquisition des competences.                                                                                                    |
|                                                                                       |                                                                                                    |
| Archiver / Imprimer (fo                                                               |                                                                                                    |
| Cliquer sur + / - pour at                                                             | ficher / masquer le detail.                                                                                                    |
| FOEME GENERALE A                                                                      | · · · · · · · · · · · · · · · · · · ·                                                                                                    |
| istoire et géographie                                                                 | 2 NA 4 A                                                                                                    |
| 1 NA 2 A                                                                              |                                                                                                    |
| 1 NA                                                                                  | + Lire, comprendre et utiliser différents documents : texte, image, carte, plan, croquis, carte mentale, frise chronologique                                             |
| 1A                                                                                    | + Décrire et expliquer                                                                                                    |
| 1A                                                                                    | + Localiser et situer dans respace et le temps                                                                                                    |
| nglais LV1                                                                            |                                                                                                    |
| 1 NA 2 A                                                                              | Ecouter et comprendre                                                                                                    |
| 4 NA 2 A                                                                              | Lire                                                                                                    |
| 2 A                                                                                   | Prendre part à une conversation                                                                                                    |
| 7 A                                                                                   | + Connaissances                                                                                                    |
| 1 NA 1 A                                                                              | + Investissement personnel                                                                                                    |
| lathématiques                                                                         | 3 NA 1 VA 6 A                                                                                                    |
| 1 NA                                                                                  | + Tableaux, diagrammes et graphiques                                                                                                    |
| 1 A                                                                                   | + Connaissance des nombres 7 JAUNE :                                                                                                    |
| 2 A                                                                                   | + Mener à bien un calcul                                                                                                    |
| 1A                                                                                    | + Contrôler un calcul                                                                                                    |
|                                                                                       | Fffectuer des constructions simples                                                                                                    |
| 1NA 1VA 2A                                                                            |                                                                                                    |
| 1 NA 1 VA 2 A<br>1 NA                                                                 | H Utiliser les propriétés d'une figure et les théorèmes de géométrie                                                                                                    |
| 1 NA 1 VA 2 A<br>1 NA                                                                 | House des constants annues                                                                                                    |

|                  | <b>2</b> 1      |                                                                    |          |      |     |
|------------------|-----------------|--------------------------------------------------------------------|----------|------|-----|
| 1 NA             | 1 A             | + Investissement personnel                                         |          |      |     |
| Mathématiques    | 6               |                                                                    | 3 NA     | 1 VA | 6 A |
| 1 M              | A               | + Tableaux, diagrammes et graphiques                               |          |      |     |
| 1.               | A               | - + Connaissance des nombres                                       |          |      |     |
| 2.               | A. 7            | H Mener à bien un calcul                                           |          |      |     |
| 1.               | A               | + Contrôler un calcul                                              |          |      |     |
| 1 NA 1 VA        | 2A              | + Effectuer des constructions simples                              |          |      |     |
| 1                | A               | Utiliser les propriétés d'une figure et les théorèmes de géométrie |          |      |     |
| Sciences, e la v | ie et de la ter | re                                                                 |          | 3 NA | 2 A |
| 1 NA             | 1 A             | + S'informer                                                       | ()<br>() |      |     |
| 11               | A               | + Raisonner                                                        |          |      |     |
| 1.1              | AL              | L Communiquer                                                      |          |      |     |

Vous pouvez accéder au détail de chaque évaluation en cliquant sur le petit « + »

| 1.4                               | T comussances                                                                                                    |                                                                                         |                                                            |                                  |                     |
|-----------------------------------|----------------------------------------------------------------------------------------------------|-----------------------------------------------------------------------------------------|------------------------------------------------------------|----------------------------------|---------------------|
| 1 NA 1 A                          | + Investissement personnel                                                                                                    |                                                                                         |                                                            |                                  |                     |
| Mathématiques                     |                                                                                                    | 3 NA                                                                                    | 1 VA                                                       | 6 A                              |                     |
| 1 NA                              | <ul> <li>Tableaux, diagrammes et graphiques</li> <li>33% [S] MATHS.6.D21 - Lire l'abscisse d'un point , compléter une gradu</li> </ul>                                                                                                    | uation, placer un non                                                                   | mbre sur une demi-droit                                    | e graduée : entiers, décimaux, f | ractions simples. 👍 |
| 1 A                               | Connaissance des nombres     67% [S] MATHS.6.N10 - Connaître, écrire, lire et associer les diverses                                                                                                    | écritures d'un nombr                                                                    | re décimal: écriture à vi                                  | rgule, fraction décimale. 🐴      |                     |
| 2 A                               | Mener à bien un calcul     100% [S] MATHS.6.N20 - Choisir les opérations qui conviennent au traite     100% [S] MATHS.6.N24 - Mener à bien un calcul posé et instrumenté.Co                                                                                                    | ement de la situation<br>onnaître la significatio                                       | étudiée. 🍓<br>on du vocabulaire asso                       | cié aux opérations : somme, dif  | férence, produit. 🐴 |
| 1 A                               | Contrôler un calcul     G7% [S] MATHS.6.N30 - Etablir un ordre de grandeur d'une somme, d'u                                                                                                    | n produit. 👍                                                                            |                                                            |                                  |                     |
| 1 NA 1 VA 2 A                     | <ul> <li>Effectuer des constructions simples</li> <li>78% [-] MATHS.6.G10 - Connaître et utiliser le codage d'une figure géo</li> <li>44% [-] MATHS.6.G11 - Connaître / utiliser le vocabulaire et les notation</li> <li>11% [-] MATHS.6.G12 - Écrire un programme de construction permetta</li> <li>100% [-] MATHS.6.G13 - Reproduire ou construire une figure à partir d'utiliser</li> </ul> | métrique. 🐴<br>ns : point, droite, den<br>int de reproduire une<br>un modèle, d'un sché | ni-droite, segment 🐴<br>e figure 👍<br>éma ou d'un énoncé 🚑 | j                                |                     |
| 1 NA                              | <ul> <li>Utiliser les propriétés d'une figure et les théorèmes de géométrie</li> <li>33% [-] MATHS.6.G20 - Savoir définir le milieu d'un segment.</li> </ul>                                                                                                    |                                                                                         |                                                            |                                  |                     |
| Sciences de la vie et de la terre | 8                                                                                                    |                                                                                         | 3 NA                                                       | 2 A                              |                     |

1 NA 1 A + S'informer

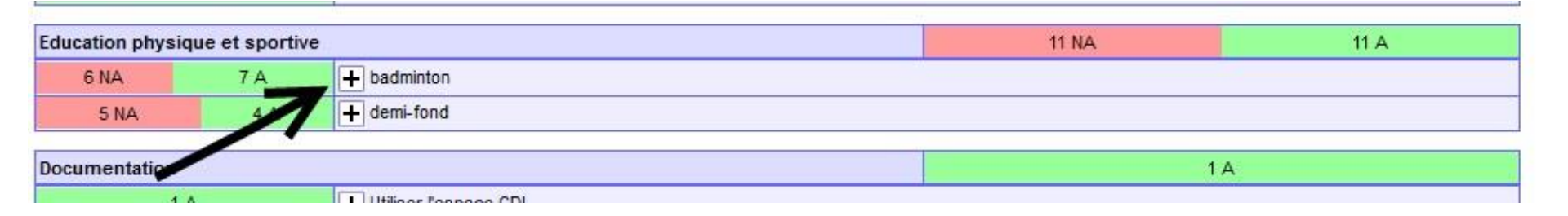

### Autre exemple avec l'EPS

I A

| Education physique et sportive |                                                                                                    | 11 NA              | 11 A |
|--------------------------------|----------------------------------------------------------------------------------------------------|--------------------|------|
| 6 NA 7 A                       | <ul> <li>badminton</li> <li>100% [S] EPS.6.110 - Connaître et appliquer les règles de sécurité propri<br/>100% [S] EPS.6.120 - Gérer le matériel de manière autonome et efficace</li> <li>100% [S] EPS.6.130 - Respecter le matériel<br/>(S] EPS.6.131 - Respecter les camarades<br/>(S] EPS.6.132 - Respecter et faire respecter le règlement en tant of<br/>100% [S] EPS.6.140 - Connaître le terrain<br/>(S] EPS.6.140 - Connaître les règles du service<br/>(S] EPS.6.141 - Connaître les règles du service<br/>(S] EPS.6.142 - Savoir compter les points<br/>(S] EPS.6.151 - Agir sur le volant<br/>(S] EPS.6.152 - Elargir la zone cible<br/>(S] EPS.6.153 - Etre mobile<br/>(S] EPS.6.154 - Jouer au niveau 1<br/>(S) EPS.6.154 - Jouer au niveau 1<br/>(S) EPS.6.154 - Connaître au niveau 1<br/>(S) EPS.6.155 - Connaître au niveau 1<br/>(S) EPS.6.155 - Con</li></ul> | res à l'activité 🐴 |      |
| 5 NA 4 A                       | <ul> <li>demi-fond</li> <li>100% [S] EPS.6.210 - Connaître et appliquer les règles de sécurité propri</li> <li>100% [S] EPS.6.220 - respecter ses camarades</li> <li>33% [S] EPS.6.230 - Construire des repères spatiaux et temporels</li> <li>100% [S] EPS.6.231 - Savoir se préparer à un effort intense</li> <li>33% [S] EPS.6.232 - Réaliser une performance sur 9 minutes</li> <li>67% [S] EPS.6.233 - Réaliser une performance sur 9 minutes</li> <li>67% [S] EPS.6.234 - Réaliser une performance sur 3 minutes</li> <li>33% [S] EPS.6.235 - Enchaîner deux courses (9' et 3') à des intensités</li> <li>33% [S] EPS.6.236 - Performer sur le cross du collège</li> </ul>                                                                                                    | res à l'activité 🐴 |      |

Documentation